# IPsec-tunnel configureren tussen Cisco WLC en ISE

| Inhoud                |
|-----------------------|
| Inleiding             |
| Voorwaarden           |
| Vereisten             |
| Gebruikte componenten |
| Achtergrondinformatie |
| Configureren          |
| Netwerkdiagram        |
| ISE-configuratie      |
| Configuratie 9800 WLC |
| Verifiëren            |
| WLC                   |
| <u>ISE</u>            |
| PacketCapture         |
| Problemen oplossen    |
| WLC-debugs            |
| ISE-debugs            |
| Referenties           |

# Inleiding

Dit document beschrijft de IPsec-configuratie (Internet Protocol Security) tussen de 9800 WLC- en ISE-server om de RADIUS- en TACACS-communicatie te beveiligen.

# Voorwaarden

# Vereisten

Cisco raadt kennis van de volgende onderwerpen aan:

- ISE
- Cisco IOS® XE WLC-configuratie
- Algemene IPsec-concepten
- Algemene RADIUS-concepten
- Algemene TACACS-concepten

Gebruikte componenten

De informatie in dit document is gebaseerd op de volgende software- en hardware-versies:

- Draadloze controller: C9800-40-K9 met 17.09.04a
- Cisco ISE-lijnkaart: Patch 4 uitvoeren, versie 3
- Switch: NCS 920-L-24P

De informatie in dit document is gebaseerd op de apparaten in een specifieke laboratoriumomgeving. Alle apparaten die in dit document worden beschreven, hadden een opgeschoonde (standaard)configuratie. Als uw netwerk live is, moet u zorgen dat u de potentiële impact van elke opdracht begrijpt.

# Achtergrondinformatie

IPsec vormt een kader van open standaarden die door de IETF zijn ontwikkeld. Het biedt beveiliging voor de overdracht van gevoelige informatie via onbeschermde netwerken zoals het internet. IPsec treedt op op de netwerklaag en beschermt en verifieert IP-pakketten tussen deelnemende IPsec-apparaten (peers), zoals Cisco-routers. Gebruik IPsec tussen de 9800 WLC en de ISE-server om de RADIUS- en TACACS-communicatie te beveiligen.

# Configureren

# Netwerkdiagram

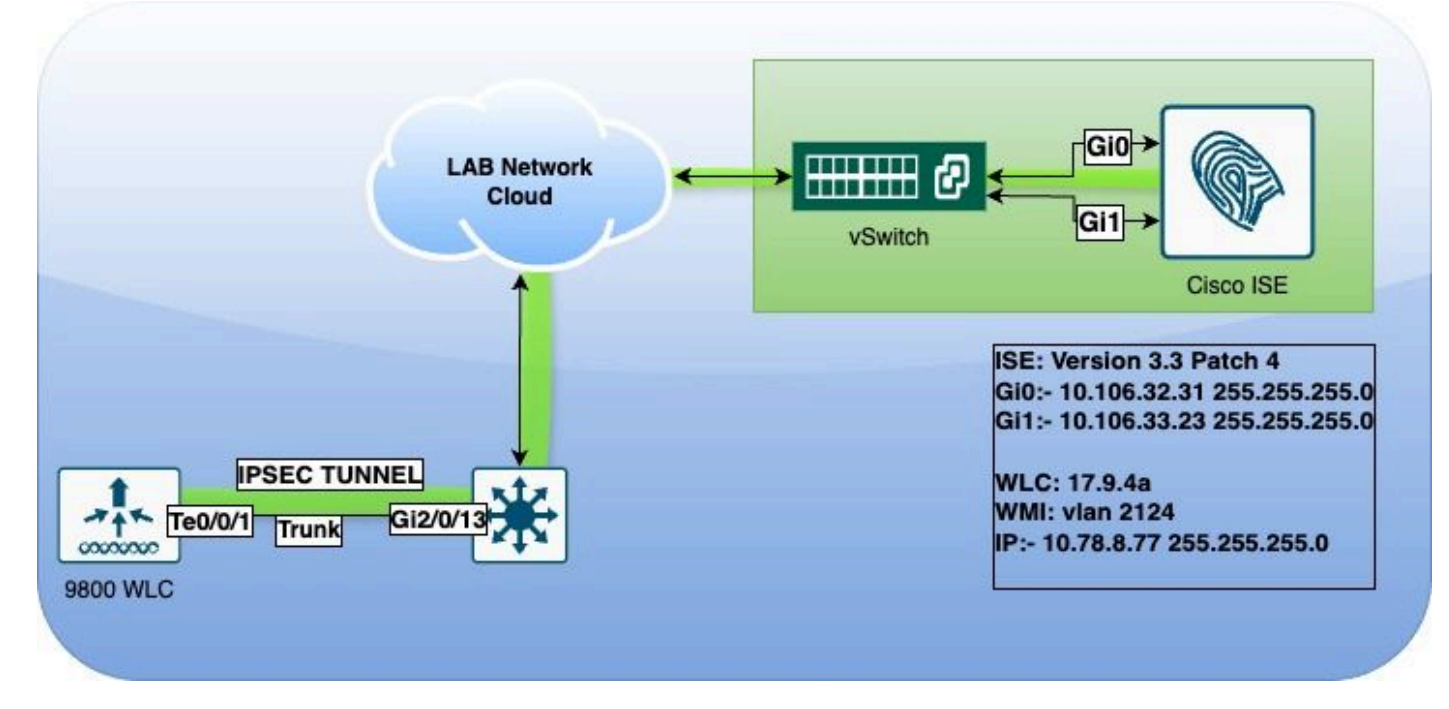

Netwerkdiagram

# ISE-configuratie

Cisco ISE ondersteunt IPsec in tunnel- en transportmodi. Wanneer u IPsec op een Cisco ISEinterface inschakelt en de peers configureert, wordt er een IPsec-tunnel gemaakt tussen Cisco ISE en de NAD om de communicatie te beveiligen.

U kunt een vooraf gedeelde sleutel definiëren of X.509-certificaten gebruiken voor IPsecverificatie. IPsec kan worden ingeschakeld op Gigabit Ethernet 1 met Gigabit Ethernet 5interfaces.

Cisco ISE-softwarereleases 2.2 en hoger ondersteunen IPsec.

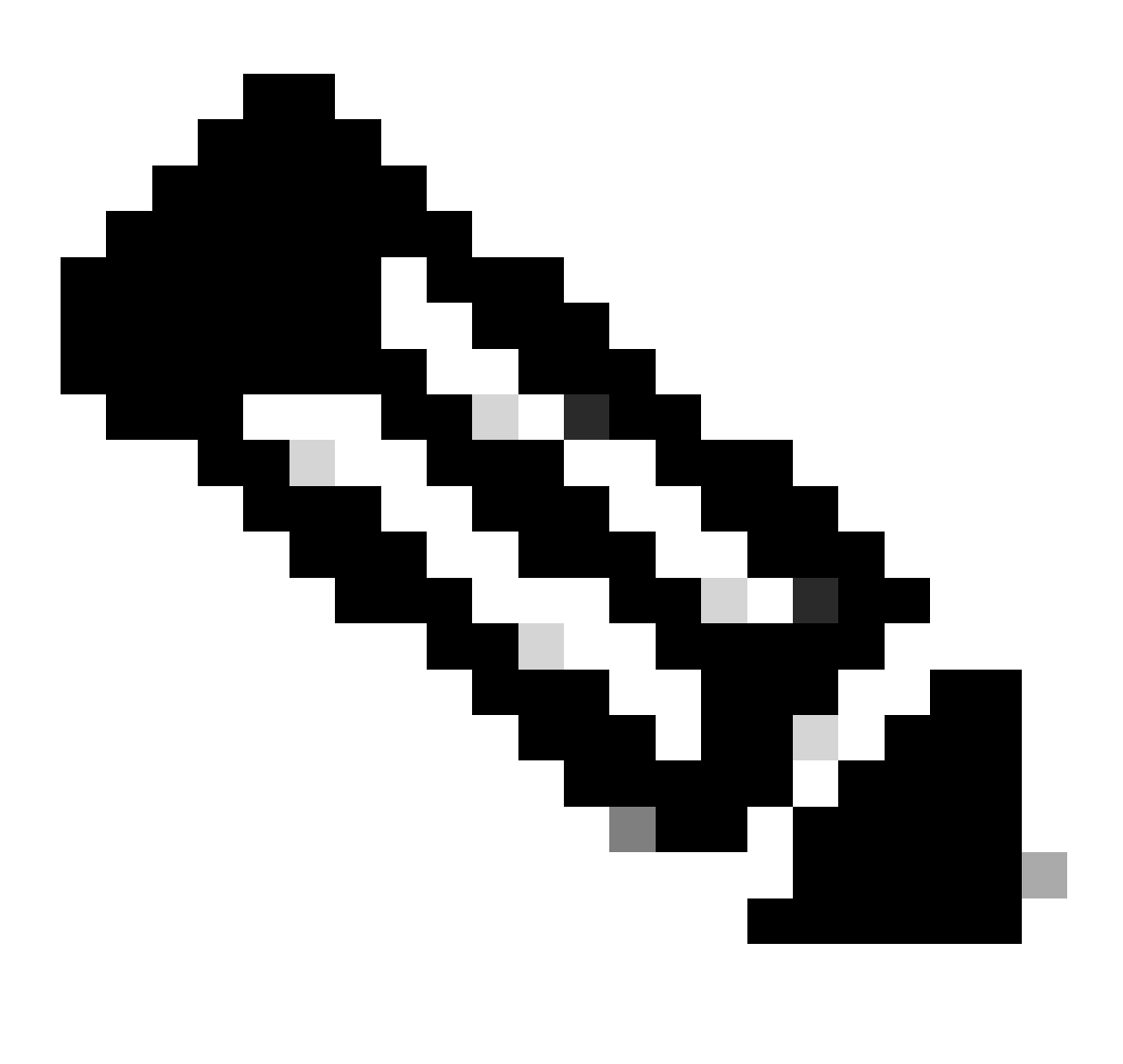

Opmerking: Zorg ervoor dat u een Cisco ISE Essentials-licentie hebt.

Voeg een netwerktoegangsapparaat (NAD) toe met een specifiek IP-adres in het venster Netwerkapparaten.

In de Cisco ISE GUI, zweef via Beheer en navigeer naar Systeem > Instellingen > Protocollen > IPsec > Native IPsec.

Klik op Add om een beveiligingskoppeling te configureren tussen een Cisco ISE-netwerkmodule en een netwerkmodule.

- Selecteer het knooppunt.
- Geef het NAD IP-adres op.
- Kies de gewenste IPsec-verkeersinterface.
- Voer ook de vooraf gedeelde sleutel in die op NAD moet worden gebruikt.

Voer in het vak Algemeen de opgegeven gegevens in.

- Kies de IKEv2.
- Selecteer de modus Tunnel.
- Selecteer ESP als het ESP/AH-protocol.

| Ollast Dravialasias        | Native IPsec Configuration > ise3genvc                              |  |  |  |  |
|----------------------------|---------------------------------------------------------------------|--|--|--|--|
|                            | Configure a security association between a Cisco ISE PSN and a NAD. |  |  |  |  |
| Security Settings          |                                                                     |  |  |  |  |
| Alarm Settings             |                                                                     |  |  |  |  |
| General MDM / UEM Settings | Select Node                                                         |  |  |  |  |
|                            |                                                                     |  |  |  |  |
| Posture >                  | NAD IP Address<br>10.78.8.77                                        |  |  |  |  |
| Profiling                  |                                                                     |  |  |  |  |
|                            | Native IPsec Traffic Interface                                      |  |  |  |  |
| Protocols ~                | Gigabit Ethernet 1                                                  |  |  |  |  |
| EAP-FAST ~                 |                                                                     |  |  |  |  |
| FAP-TI S                   | └ Configure VTI ∪                                                   |  |  |  |  |
|                            | Authentication Settings                                             |  |  |  |  |
| PEAP                       |                                                                     |  |  |  |  |
| EAP-TTLS                   | Pre-shared Key                                                      |  |  |  |  |
| RADIUS                     |                                                                     |  |  |  |  |
| IPSec V                    |                                                                     |  |  |  |  |
| Native IPSec               | X.509 Certificate                                                   |  |  |  |  |
|                            |                                                                     |  |  |  |  |
|                            | General Settings                                                    |  |  |  |  |
| Endpoint Scripts           | IKE Version                                                         |  |  |  |  |
|                            | IKE version                                                         |  |  |  |  |
| Proxy                      |                                                                     |  |  |  |  |
| SMTP Server                | Mode                                                                |  |  |  |  |
| SMS Gateway                | Tunnel V                                                            |  |  |  |  |
| System Time                | ESP/AH Protocol                                                     |  |  |  |  |
| API Settings               | ESP ~                                                               |  |  |  |  |
| Data Connect               |                                                                     |  |  |  |  |
|                            | IKE Reauth Time                                                     |  |  |  |  |
|                            | 86400                                                               |  |  |  |  |

ISE-native IPSec-configuratie

## In fase één-instellingen:

- Kies AES256 als encryptie-algoritme.
- Selecteer SHA512 zoals algoritme heeft.
- Selecteer GROUP14 als DH-groep.

In fase twee instellingen:

- Kies AES256 als encryptie-algoritme.
- Selecteer SHA512 zoals algoritme heeft.

## Phase One Settings

Configure IKE SA Configuration security settings to protect communications between two IKE daemons.

| Encryption Algorithm                                |              |                                           |               |
|-----------------------------------------------------|--------------|-------------------------------------------|---------------|
| AES256                                              | $\sim$       |                                           |               |
| Hash Algorithm                                      |              |                                           |               |
| SHA512                                              | ~            |                                           |               |
| DH Group                                            |              |                                           |               |
| GROUP14                                             | ~            |                                           |               |
| Re-key time                                         |              | )                                         |               |
| 14400                                               |              |                                           |               |
|                                                     |              |                                           |               |
| Phase Two Settings                                  |              |                                           |               |
| Configure Native IPsec SA Configuratio              | n security   | settings to protect IP traffic between tw | vo endpoints. |
| Encryption Algorithm                                |              |                                           |               |
| AES256                                              | $\sim$       |                                           |               |
| Harde Alexandrikan                                  |              |                                           |               |
| Hash Algorithm                                      |              |                                           |               |
| SHASTZ                                              | $\sim$       |                                           |               |
|                                                     |              |                                           |               |
| DH Group (optional)                                 |              |                                           |               |
| DH Group (optional)<br>None                         | ~            |                                           |               |
| DH Group (optional)<br>None                         | ~            |                                           |               |
| DH Group (optional)<br>None<br>Re-key time          |              |                                           |               |
| DH Group (optional)<br>None<br>Re-key time<br>14400 | <br>         |                                           |               |
| DH Group (optional)<br>None<br>Re-key time<br>14400 | <b>~</b><br> |                                           |               |

Configuratie van IPSec fase 1 en fase 2

Configureer een route van de ISE CLI naar de WLC met behulp van de eth1 gateway als de volgende hop.

#### <#root>

ise3genvc/admin#configure t

Entering configuration mode terminal

ise3genvc/admin(config)#ip route 10.78.8.77 255.255.255.255 gateway 10.106.33.1

ise3genvc/admin(config)#end ise3genvc/admin#show ip route | include 10.78.8.77 10.78.8.77 10.106.33.1 eth1

## Configuratie 9800 WLC

De IPSec-configuratie van de 9800 WLC wordt niet blootgesteld op de GUI, dus moet alle configuratie worden uitgevoerd vanuit de CLI.

Hier volgen de configuratiestappen voor de ISE-server. Elke stap wordt begeleid door relevante CLI-opdrachten in deze sectie.

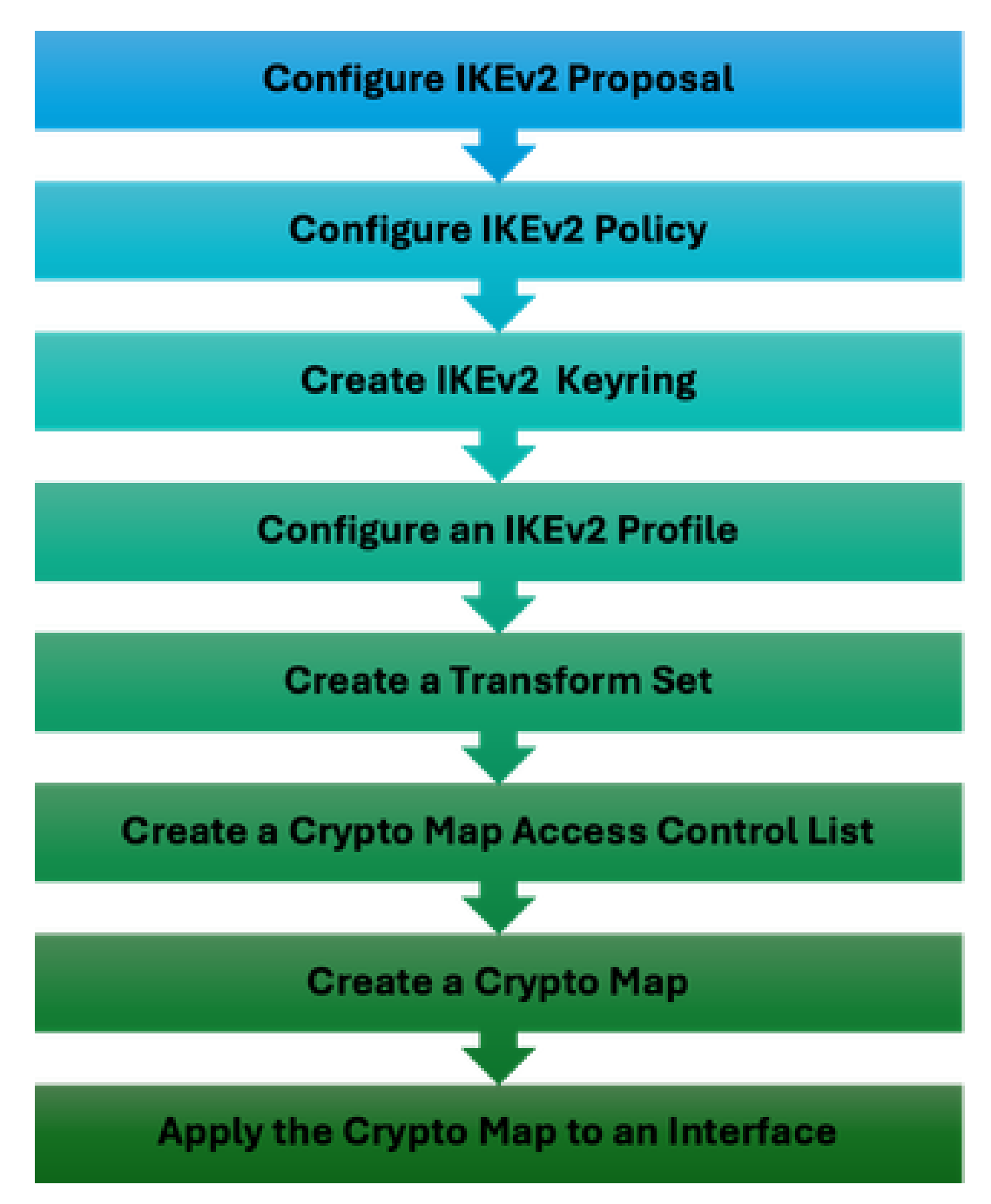

Configuratiestappen WLC IPSec

#### Configuratie IKEv2-voorstel

Als u met de configuratie wilt beginnen, voert u de globale configuratiemodus in en maakt u een IKEv2-voorstel. Een unieke naam aan het voorstel toewijzen ter identificatie.

crypto ikev2 proposal ipsec-prop encryption aes-cbc-256 integrity sha512 group 14 exit

Daarna, vorm een beleid en breng het eerder gecreëerde voorstel binnen dit beleid in kaart.

crypto ikev2 policy ipsec-policy proposal ipsec-prop exit

Bepaal een crypto-sleutelring die tijdens IKE-verificatie moet worden gebruikt. Deze sleutelring bevat de benodigde verificatiereferenties.

```
crypto ikev2 keyring mykey
peer ise
address 10.106.33.23 255.255.255.255
pre-shared-key Cisco!123
exit
```

Configureer een IKEv2-profiel dat fungeert als een opslagplaats voor niet-verhandelbare parameters van IKE SA. Dit omvat lokale of externe identiteiten, verificatiemethoden en beschikbare services voor geverifieerde peers.

```
crypto ikev2 profile ipsec-profile
match identity remote address 10.106.33.23 255.255.255.255
authentication remote pre-share
authentication local pre-share
keyring local mykey
exit
```

Maak een transformatieset en configureer deze om in tunnelmodus te werken.

```
crypto ipsec transform-set TSET esp-aes 256 esp-sha512-hmac
mode tunnel
exit
```

Maak een ACL om alleen communicatie met de ISE-interface IP toe te staan.

ip access-list extended ISE\_ALLOW
 10 permit ip host 10.78.8.77 host 10.106.33.23

Configureer een cryptokaart vanuit de algemene configuratie. Hang de transformatieset, het IPsec-profiel en ACL op de cryptokaart.

```
crypto map ikev2-cryptomap 1 ipsec-isakmp
set peer 10.106.33.23
set transform-set TSET
set ikev2-profile ipsec-profile
match address ISE_ALLOW
```

Tot slot, maak de crypto kaart aan de interface vast. In dit scenario, wordt de Draadloze beheersinterface die het verkeer van RADIUS draagt in kaart gebracht binnen de beheersinterface VLAN.

int vlan 2124 crypto map ikev2-cryptomap

# Verifiëren

WLC

Beschikbare showopdrachten om IPSec op 9800 WLC te verifiëren.

- IP-toegangslijsten tonen
- cryptokaart weergeven
- crypto ikev2 tonen als gedetailleerd
- crypto ipsec als detail tonen

#### <#root>

POD6\_9800#show ip access-lists ISE\_ALLOW Extended IP access list ISE\_ALLOW 10 permit ip host 10.78.8.77 host 10.106.33.23 (6 matches)

POD6\_9800#show crypto map Interfaces using crypto map MAP-IKEV2:

Crypto Map IPv4 "ikev2-cryptomap" 1 ipsec-isakmp

Peer = 10.106.33.23

```
IKEv2 Profile:
ipsec-profile
Access-List SS dynamic: False
Extended IP access list ISE_ALLOW
access-list ISE_ALLOW
permit ip host 10.78.8.77 host 10.106.33.23
Current peer: 10.106.33.23
Security association lifetime: 4608000 kilobytes/3600 seconds
Dualstack (Y/N): N
Responder-Only (Y/N): N
PFS (Y/N): N
Mixed-mode : Disabled
Transform sets={
TSET: { esp-256-aes esp-sha512-hmac } ,
}
Interfaces using crypto map ikev2-cryptomap:
Vlan2124
POD6_9800#show crypto ikev2 sa detailed
IPv4 Crypto IKEv2 SA
Tunnel-id Local Remote fvrf/ivrf Status
1
10.78.8.77/500 10.106.33.23/500
none/none READY
Encr: AES-CBC, keysize: 256, PRF: SHA512, Hash: SHA512, DH Grp:14, Auth sign: PSK, Auth verify: PSK
Life/Active Time: 86400/617 sec
CE id: 1699, Session-id: 72
Local spi: BA3FFBBFCF57E6A1 Remote spi: BEE60CB887998D58
Status Description: Negotiation done
Local id: 10.78.8.77
Remote id: 10.106.33.23
Local req msg id: O Remote req msg id: 2
Local next msg id: O Remote next msg id: 2
```

Local req queued: 0 Remote req queued: 2 Local window: 5 Remote window: 1

DPD configured for 0 seconds, retry 0

Fragmentation not configured. Dynamic Route Update: disabled Extended Authentication not configured. NAT-T is not detected Cisco Trust Security SGT is disabled Initiator of SA : No PEER TYPE: Other IPv6 Crypto IKEv2 SA POD6\_9800#show crypto ipsec sa detail interface: Vlan2124 Crypto map tag: ikev2-cryptomap, local addr 10.78.8.77 protected vrf: (none) local ident (addr/mask/prot/port): (10.78.8.77/255.255.255.255/0/0) remote ident (addr/mask/prot/port): (10.106.33.23/255.255.255.0/0) current\_peer 10.106.33.23 port 500 PERMIT, flags={origin\_is\_acl,} #pkts encaps: 285, #pkts encrypt: 285, #pkts digest: 285 #pkts decaps: 211, #pkts decrypt: 211, #pkts verify: 211 #pkts compressed: 0, #pkts decompressed: 0 #pkts not compressed: 0, #pkts compr. failed: 0 #pkts not decompressed: 0, #pkts decompress failed: 0 #pkts no sa (send) 0, #pkts invalid sa (rcv) 0 #pkts encaps failed (send) 0, #pkts decaps failed (rcv) 0 #pkts invalid prot (recv) 0, #pkts verify failed: 0 #pkts invalid identity (recv) 0, #pkts invalid len (rcv) 0 #pkts replay rollover (send): 0, #pkts replay rollover (rcv) 0 ##pkts replay failed (rcv): 0 #pkts tagged (send): 0, #pkts untagged (rcv): 0 #pkts not tagged (send): 0, #pkts not untagged (rcv): 0 #pkts internal err (send): 0, #pkts internal err (recv) 0 local crypto endpt.: 10.78.8.77, remote crypto endpt.: 10.106.33.23 plaintext mtu 1022, path mtu 1100, ip mtu 1100, ip mtu idb Vlan2124 current outbound spi: 0xCCC04668(3435153000) PFS (Y/N): N, DH group: none inbound esp sas: spi: 0xFEACCF3E(4272738110) transform: esp-256-aes esp-sha512-hmac, in use settings ={Tunnel, } conn id: 2379, flow\_id: HW:379, sibling\_flags FFFFFF80000048, crypto map: ikev2-cryptomap, initiator sa timing: remaining key lifetime (k/sec): (4607994/2974) IV size: 16 bytes replay detection support: Y Status: ACTIVE(ACTIVE) inbound ah sas:

inbound pcp sas:

outbound esp sas: spi: 0xCCC04668(3435153000) transform: esp-256-aes esp-sha512-hmac , in use settings ={Tunnel, } conn id: 2380, flow\_id: HW:380, sibling\_flags FFFFFFF80000048, crypto map: ikev2-cryptomap, initiator sa timing: remaining key lifetime (k/sec): (4607994/2974) IV size: 16 bytes replay detection support: Y Status: ACTIVE(ACTIVE)

outbound ah sas:

outbound pcp sas:

ISE

<#root>

ise3genvc/admin#application configure ise

It will present multiple options. Select option 34.

[34]View Native IPSec status

45765332-52dd-4311-93ed-44fd64c55585: #1, ESTABLISHED, IKEv2, bee60cb887998d58\_i\* ba3ffbbfcf57e6a1\_r local '10.106.33.23' @ 10.106.33.23[500] remote '10.78.8.77' @ 10.78.8.77[500] AES\_CBC-256/HMAC\_SHA2\_512\_256/PRF\_HMAC\_SHA2\_512/MODP\_2048 established 1133s ago, rekeying in 6781s, reauth in 78609s net-net-45765332-52dd-4311-93ed-44fd64c55585: #2, reqid 1, INSTALLED,

TUNNEL, ESP:AES\_CBC-256/HMAC\_SHA2\_512\_256

installed 1133s ago, rekeying in 12799s, expires in 14707s in ccc04668, 5760 bytes, 96 packets, 835s ago out feaccf3e, 5760 bytes, 96 packets, 835s ago

local 10.106.33.23/32

remote 10.78.8.77/32

Enter 0 to exit from this context.

| Profiling   | ø | 😂 DupRicate Edit Add Disable Erable Remove |                |               |                   |                     |             |             |
|-------------|---|--------------------------------------------|----------------|---------------|-------------------|---------------------|-------------|-------------|
| Protocols ~ |   | ISE Nodes                                  | NAD IP Address | Tunnel Status | IPsec Interface   | Authentication Type | VTI Enabled | IKE Version |
| FAR-FLOT    |   | 🖌 ise3gerwc                                | 10.78.8.77     | Z ESTABLISHED | GigabitEthernet 1 | Pre-shared Key      | false       |             |
| EAP-TLS     |   |                                            |                |               |                   |                     |             |             |
| PEAP        |   |                                            |                |               |                   |                     |             |             |
| EAP-TTLS    |   |                                            |                |               |                   |                     |             |             |
| RADIUS      |   |                                            |                |               |                   |                     |             |             |
| IPSec V     |   |                                            |                |               |                   |                     |             |             |
|             |   |                                            |                |               |                   |                     |             |             |

ISE GUI met IPSec-status

## PacketCapture

Neem een EPC op de WLC om er zeker van te zijn dat client RADIUS-verkeer door de ESP-tunnel gaat. Met behulp van een besturingsplane opname kunt u pakketten waarnemen die het besturingsplane verlaten in een niet-versleutelde staat, die vervolgens versleuteld en verzonden worden naar het bekabelde netwerk.

| No. | T     | Time | Source       | Destination  | Protocol | Length Info                  |
|-----|-------|------|--------------|--------------|----------|------------------------------|
|     | 136 1 | 13:  | 10.78.8.77   | 10.106.33.23 | RADIUS   | 432 Access-Request id=119    |
|     | 137 1 | L3:  | 10.78.8.77   | 10.106.33.23 | ESP      | 526 ESP (SPI=0xc3a824d7)     |
|     | 138 1 | 13:  | 10.106.33.23 | 10.78.8.77   | ESP      | 254 ESP (SPI=0xc19b26e9)     |
|     | 139 1 | 13:  | 10.106.33.23 | 10.78.8.77   | RADIUS   | 165 Access-Challenge id=119  |
|     | 144 1 | 13:  | 10.78.8.77   | 10.106.33.23 | RADIUS   | 705 Access-Request id=120    |
|     | 145 1 | 13:  | 10.78.8.77   | 10.106.33.23 | ESP      | 798 ESP (SPI=0xc3a824d7)     |
|     | 194 1 | L3:  | 10.106.33.23 | 10.78.8.77   | ESP      | 1262 ESP (SPI=0xc19b26e9)    |
|     | 195 1 | 13:  | 10.106.33.23 | 10.78.8.77   | RADIUS   | 1177 Access-Challenge id=120 |
|     | 214 1 | 13:  | 10.78.8.77   | 10.106.33.23 | RADIUS   | 507 Access-Request id=121    |
|     | 215 1 | 13:  | 10.78.8.77   | 10.106.33.23 | ESP      | 590 ESP (SPI=0xc3a824d7)     |
|     | 216 1 | 13:  | 10.106.33.23 | 10.78.8.77   | ESP      | 1262 ESP (SPI=0xc19b26e9)    |
|     | 217 1 | L3:… | 10.106.33.23 | 10.78.8.77   | RADIUS   | 1173 Access-Challenge id=121 |
|     | 240 1 | 13:  | 10.78.8.77   | 10.106.33.23 | RADIUS   | 507 Access-Request id=122    |
|     | 241 1 | L3:  | 10.78.8.77   | 10.106.33.23 | ESP      | 590 ESP (SPI=0xc3a824d7)     |
|     | 242 1 | 13:  | 10.106.33.23 | 10.78.8.77   | ESP      | 414 ESP (SPI=0xc19b26e9)     |

IPsec-pakketten tussen WLC en ISE

# Problemen oplossen

## WLC-debugs

Aangezien de 9800 WLC op Cisco IOS XE werkt, kunt u debug-opdrachten van IPSec gebruiken die vergelijkbaar zijn met die op andere Cisco IOS XE-platforms. Hier zijn twee belangrijke opdrachten die handig zijn voor het oplossen van IPSec-problemen.

- debug crypto ikev2
- debug crypto ikev2 error

**ISE-debugs** 

Gebruik deze opdracht op de ISE-CLI om IPSec-logbestanden te bekijken. Debugging commando's zijn niet nodig op de WLC.

· logboektoepassing tonen strongswan/charon.log tail

# Referenties

Software voor Cisco Catalyst 9800 Series softwareconfiguratiehandleiding voor draadloze controllers, Cisco IOS XE Nexus 17.9.x

IPsec-beveiliging voor beveiligde communicatie tussen Cisco ISE en NAD

Internet Key Exchange versie 2 configureren (IKEv2)

Configuratie van ISE 3.3 Native IPsec voor beveiligde en beveiligde communicatie (Cisco IOS XE)

## Over deze vertaling

Cisco heeft dit document vertaald via een combinatie van machine- en menselijke technologie om onze gebruikers wereldwijd ondersteuningscontent te bieden in hun eigen taal. Houd er rekening mee dat zelfs de beste machinevertaling niet net zo nauwkeurig is als die van een professionele vertaler. Cisco Systems, Inc. is niet aansprakelijk voor de nauwkeurigheid van deze vertalingen en raadt aan altijd het oorspronkelijke Engelstalige document (link) te raadplegen.